## Single Sign-On for PowerSchool Parent Portal

## Parents are able to create one single account to access all related student accounts across the district.

To create your NEW SSO account, you will need at least one student's CONFIDENTIAL <u>PARENT</u> Access ID and CONFIDENTIAL <u>PARENT</u> Access Password as listed below.

1. From your Internet browser, go to the PowerSchool Parent Portal at <u>https://ps.romeo.misd.net/public</u> and click on "Create Account"

2. On the next screen, you will enter your information:

- > First Name and Last Name is the parent or guardian not the student
- **Email** will be used for notifications and resetting you password
- > **Desired Username** must be unique to other users in PowerSchool
- Password must be at least 6 characters long; recommend the use of at least one number or special character to improve password strength
- Access ID and Access Password The school sends home individual Confidential Parent IDs and Confidential Parent passwords for new students or one can be mailed to you upon request. We cannot give this information over the phone. ACCESS ID's are CASE SENSITIVE and must be entered exactly as it appears on letter.
- > **Relationship** refers to the user's relationship to the student
- > Click Enter when all student information has been added

|                                                                                                    | Create Parent Account     |         |  |  |  |  |  |
|----------------------------------------------------------------------------------------------------|---------------------------|---------|--|--|--|--|--|
|                                                                                                    | st Name Jane              |         |  |  |  |  |  |
|                                                                                                    | it Name Doe               |         |  |  |  |  |  |
|                                                                                                    | ail janedoe@gma           | ill.com |  |  |  |  |  |
|                                                                                                    | sired Username jdoe123    |         |  |  |  |  |  |
|                                                                                                    | ssword                    | Better  |  |  |  |  |  |
|                                                                                                    | enter Password            |         |  |  |  |  |  |
| Pasword must:                                                                                                  |                           |         |  |  |  |  |  |
|                                                                                                    | at reast o Granadana rong |         |  |  |  |  |  |
| Link Students to Account                                                                                       |                           |         |  |  |  |  |  |
| Enter the Access ID, Access Password, and Relationship for each student you wish to add to your Parent Account |                           |         |  |  |  |  |  |
|                                                                                                    |                           |         |  |  |  |  |  |
| Confidential Parent Access ID                                                                                  | ccess ID Doe123           |         |  |  |  |  |  |
| -                                                                                                    | ocess Password            |         |  |  |  |  |  |
| Confidential Parent Password                                                                                   | elationship Mother        |         |  |  |  |  |  |
|                                                                                                    |                           |         |  |  |  |  |  |
|                                                                                                    | tudent Name Thomas Smith  | 1       |  |  |  |  |  |
|                                                                                                    | ccess ID smith456         |         |  |  |  |  |  |
|                                                                                                    | ccess Password            |         |  |  |  |  |  |
|                                                                                                    | elationship Mother, step  |         |  |  |  |  |  |
|                                                                                                    |                           |         |  |  |  |  |  |
|                                                                                                    | tudent Name               |         |  |  |  |  |  |
|                                                                                                    | ccess ID                  |         |  |  |  |  |  |
|                                                                                                    | ocess Password            |         |  |  |  |  |  |
|                                                                                                    | elationship Choose        | •       |  |  |  |  |  |

| Greate Account             |         |
|----------------------------|---------|
| and Parent Sign In         |         |
| ne                         |         |
| rd                         |         |
| Having trouble signing in? |         |
|                            | Sign In |
| Having trouble signing in? | Sign In |

## **Single Sign-On for PowerSchool Parent Portal**

3. After you enter the required information and click Enter, PowerSchool will then prompt you to re-enter the NEW personal username and password that you just created.

| PowerSchool    |                  |            |         |
|----------------|------------------|------------|---------|
| Parent Sign In |                  |            |         |
| Username       |                  |            |         |
| Password       |                  |            |         |
|                | Having trouble s | igning in? | Sign In |
|                |                  |            | Sign In |

At any time, you can use the "Having trouble signing in?" link to recover your account information. The system will verify the email address entered matches the original email address used to create the account. Forgotten usernames will be emailed directly, but you will be given a link (valid for only 30 minutes) to reset your password.

| PowerSchool                                                                 |                                                                                                    |  |
|-----------------------------------------------------------------------------|----------------------------------------------------------------------------------------------------|--|
|                                                                             | PowerSchool                                                                                                    |  |
| Recover Account Sign In Information                                         |                                                                                                    |  |
| To recover your account sign in information, provide the information below. | Forgot Password Email Sent                                                                                                    |  |
| Forgot Password?  Forgot Username?    Username                              | If the email address you provide is associated with an account<br>in our records, you will receive an email with instructions for<br>resetting your password. If you don't receive this email, please<br>check your junk mail folder or contact the school. |  |
| Enter                                                                       | Return to Sign In.                                                                                                    |  |

4. After logging in, you will see the main PowerSchool Parent Portal screen with each student's name listed at the top. Select a name and use the left Navigation menu to select an icon.

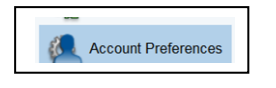

Use **Account Preferences** > Profile and Student tabs to make changes to your account or add additional students to your single sign-on account.

We hope you find this process easy to complete to access PowerSchool as a critical parent communication tool. Please make every effort to troubleshoot this process on your own, as school secretaries are not available to assist parents over the phone. Our technical staff is available on a limited basis for PowerSchool related issues, but cannot provide assistance regarding network, computer or browser issues from your home or work.